## COMMENT UTILISER LA FONCTION D'IMPRESSION AU FORMAT PDF

Cela vous permet de sauvegarder toutes sortes de fichiers sur votre ordinateur, y compris une page Web. Cette possibilité vous permet d'enregistrer les mails que vous souhaitez conserver.

Faites un clic droit sur le fichier et sélectionnez "Imprimer".

Sur la boîte de dialogue qui vient de s'ouvrir, sélectionnez "Microsoft Print to PDF" sous "Imprimante".

Ci-dessous, vous aurez l'image de la fenêtre suivant que vous utilisez la suite Microsoft (avec word) ou la suite Libre Office (avec writer).

Puis, cliquez sur "**Imprimer**" et sélectionnez l'emplacement où vous voulez enregistrer le fichier.

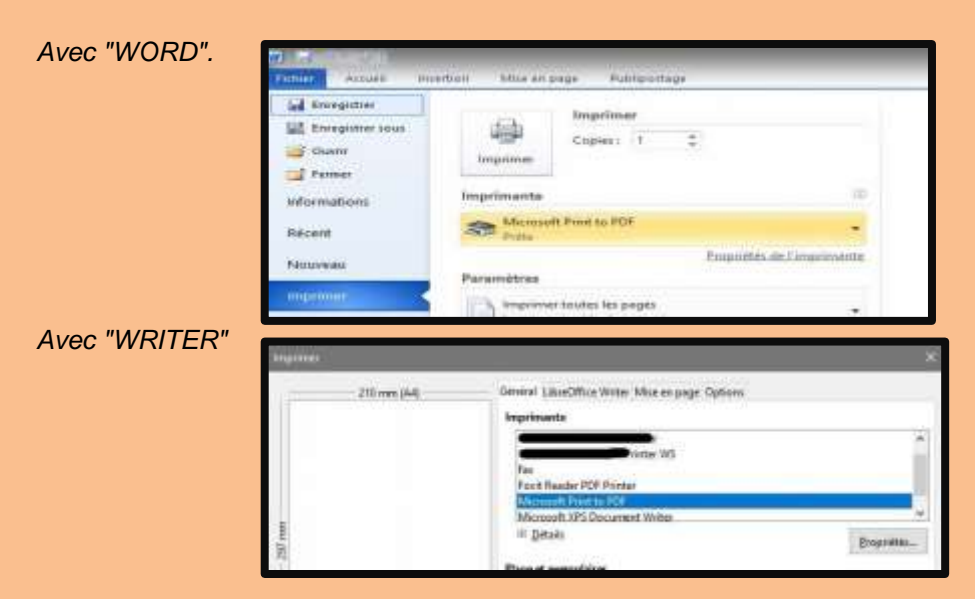

Vous constatez que le fichier a une extension ".pdf".

**ASTUCE** : Si vous voulez afficher une page entière sur votre écran, paramétrez le logiciel "Adobe Reader", comme indiqué cidessous.

## AFFICHAGE DES PAGES D'UN PDF Affichage page entière

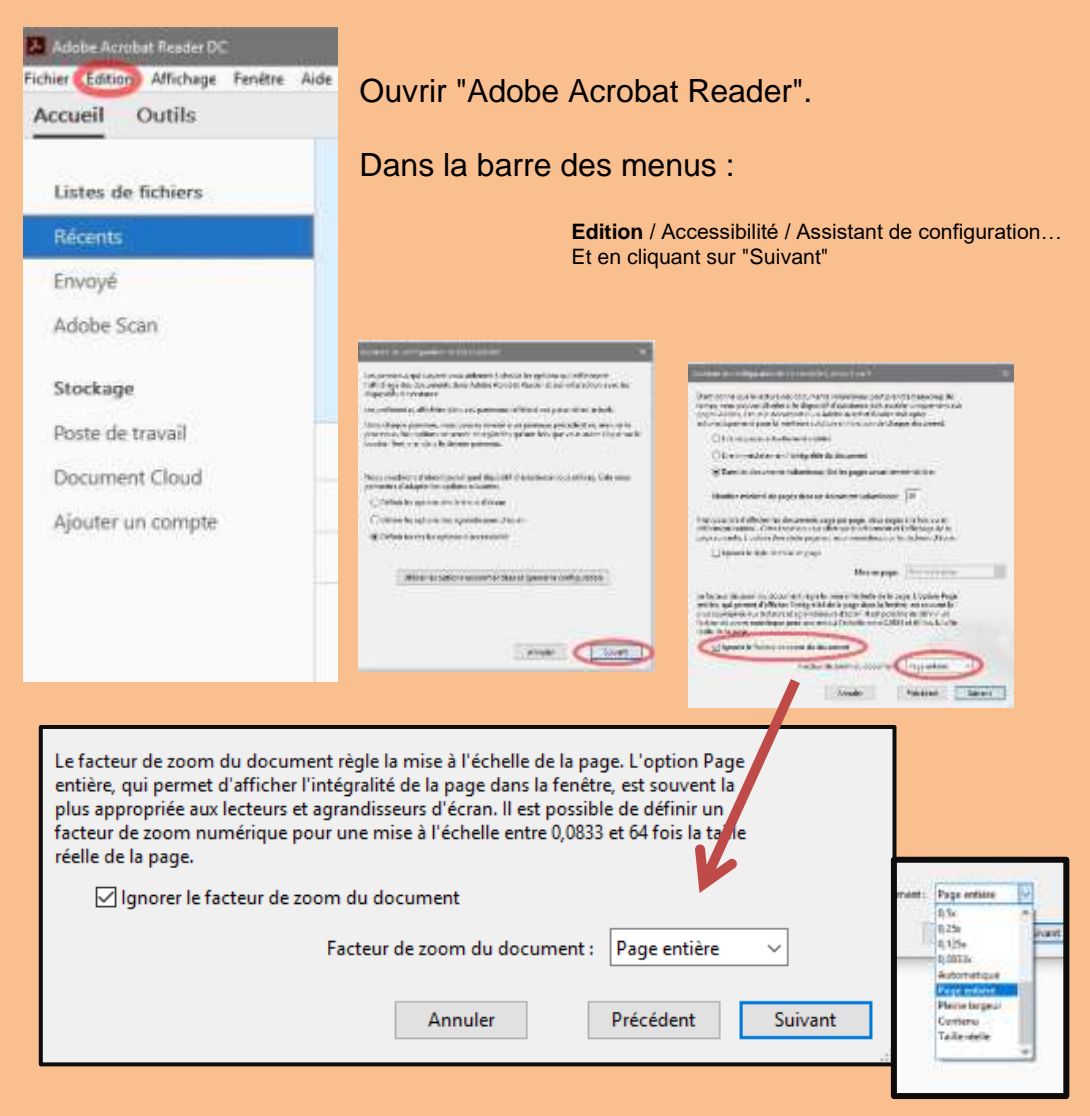

Vous cocherez "Importer le facteur de zoom..." et sélectionnerez "Page entière", puis "Suivant" & "Terminer".